Server: hostingwin.unitn.it

## Configurazione FileZilla (https://filezilla-project.org/)

Aprire FileZilla e dal menu "File" selezionare "Gestiore siti..." e creare un nuovo sito Configurando il protocollo "**FTP**" con criptazione "**FTP esplicito su TLS**" usando le credenziali indicate

ATTENZIONE: è possibile connettersi solamente dalla MAN di Ateneo oppure attivando la connessione VPN (https://wiki.unitn.it/pub:conf-vpn-paloalto).

| Generale           | Avanz  | zate Impostazioni trasferimento Set caratteri |         |  |  |
|--------------------|--------|-----------------------------------------------|---------|--|--|
| Protocollo:        |        | FTP - Protocollo trasferimento file           |         |  |  |
| Host:              |        | hostingwinsrv.unitn.it Porta:                 |         |  |  |
| <u>C</u> riptazior | ne:    | Usa se disponibile FTP esplicito su TLS       | ~       |  |  |
| <u>T</u> ipo di ac | cesso: | Richiedi password                             | ~       |  |  |
| Utente:            |        | nome.cognome@unitn.it                         |         |  |  |
| Password:          |        |                                               |         |  |  |
|                    |        |                                               |         |  |  |
| <u>C</u> olore sfo | ondo:  | Nessuno 🗸                                     |         |  |  |
| Comment            | ti:    |                                               |         |  |  |
|                    |        |                                               | ^       |  |  |
|                    |        |                                               |         |  |  |
|                    |        |                                               |         |  |  |
|                    |        |                                               | <i></i> |  |  |
|                    |        |                                               |         |  |  |
|                    |        | <u>C</u> onnetti <u>O</u> K Annu              | ulla    |  |  |

Accettare il certificato:

| per assicurarsi c                                                  | he il server               | sia affidabile.                                             |                                       |  |
|--------------------------------------------------------------------|----------------------------|-------------------------------------------------------------|---------------------------------------|--|
| Certificato colle                                                  | gato: 0                    | •                                                           |                                       |  |
| Dettagli                                                           |                            |                                                             |                                       |  |
| Valido dal:                                                        |                            | 17/12/2013                                                  |                                       |  |
| Valido fino al:                                                    |                            | 17/12/2016                                                  |                                       |  |
| Numero seriale:                                                    |                            | 00:9f:46:45:e5:43:c8:67:05:a9:18:d3:c7:26:ed:84:dd          |                                       |  |
| Algoritmo chi                                                      | ave pubbli                 | ca: RSA con 2048 bit                                        |                                       |  |
| Algoritmo firm                                                     | na:                        | RSA-SHA1                                                    |                                       |  |
| Fingerprint (MD5):                                                 |                            | 3e:b9:3f:03:71:c5:c1:7c:27:42:31:d2:60:d5:a1:ee             |                                       |  |
| Fingerprint (SHA-1):                                               |                            | 53:2d:17:7e:43:e8:8f:29:2f:e2:0d:bf:2a:20:6c:12:42:c4:36:3c |                                       |  |
| Soggetto del certificato                                           |                            |                                                             | Ente emissione certificato            |  |
| Nome comun                                                         | e: hostingv                | vin.unitn.it                                                | Nome comune: TERENA SSL CA            |  |
| Unità:                                                             | Domain                     | Control Validated                                           | Organizzazione: TERENA<br>Nazione: NL |  |
|                                                                    | ne                         |                                                             |                                       |  |
| Dettagli sessio                                                    | hosting                    | win.unitn.it:21                                             |                                       |  |
| Dettagli sessio<br>Host:                                           |                            |                                                             |                                       |  |
| Dettagli sessio<br>Host:<br>Protocollo:                            | TLS1.2                     |                                                             |                                       |  |
| Dettagli sessio<br>Host:<br>Protocollo:<br>Scambio chiat           | TLS1.2<br>ve: RSA          |                                                             |                                       |  |
| Dettagli sessio<br>Host:<br>Protocollo:<br>Scambio chia<br>Cipher: | TLS1.2<br>ve: RSA<br>ARCFO | JR-128                                                      |                                       |  |

From: https://wiki.unitn.it/ - **Wiki UniTn** 

Permanent link: https://wiki.unitn.it/pub:hostingwinftp

Last update: 2021/12/22 15:55

×